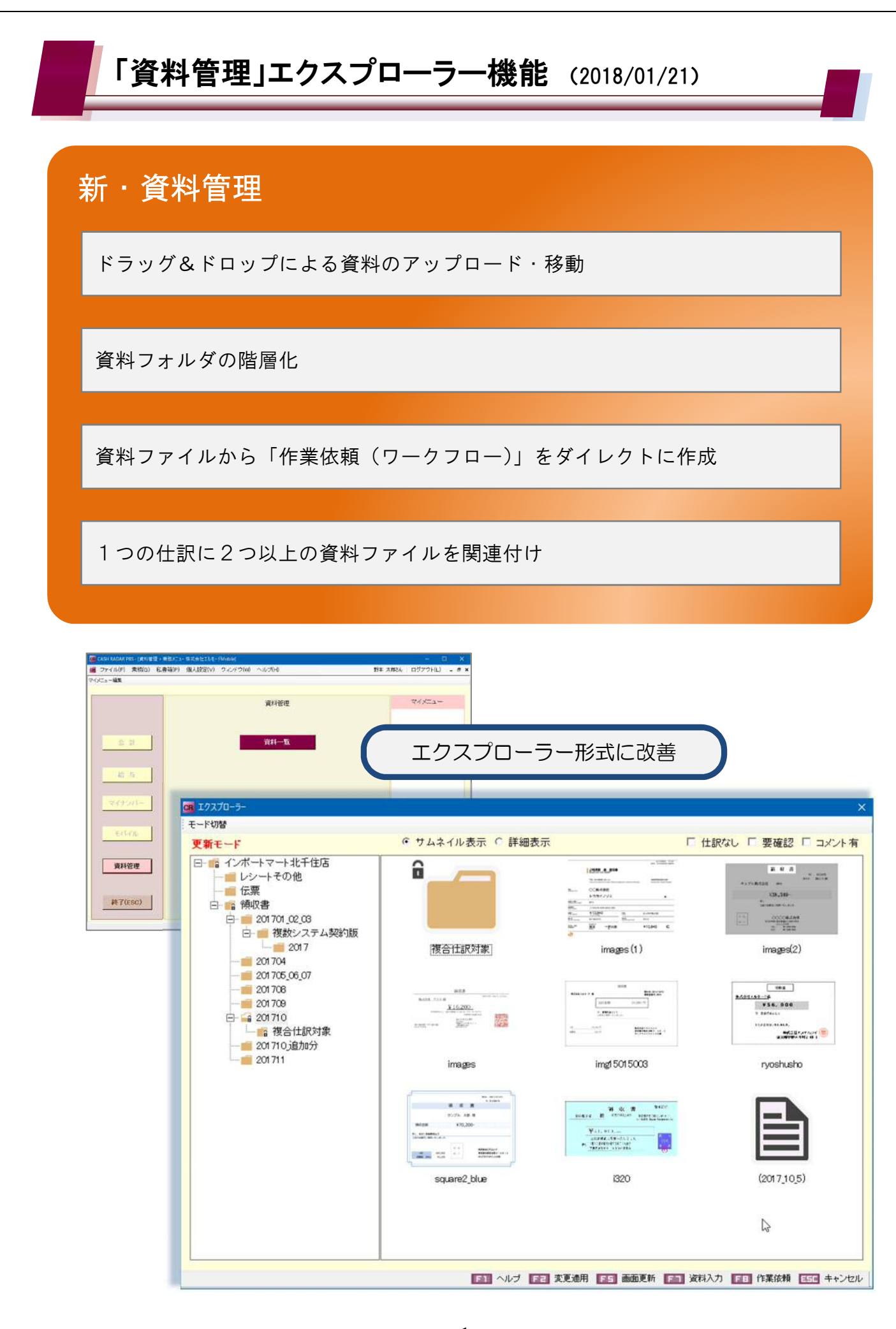

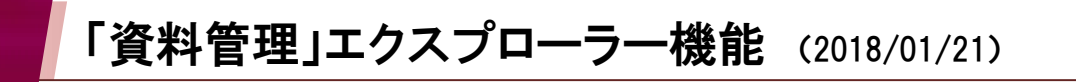

#### メイン画面

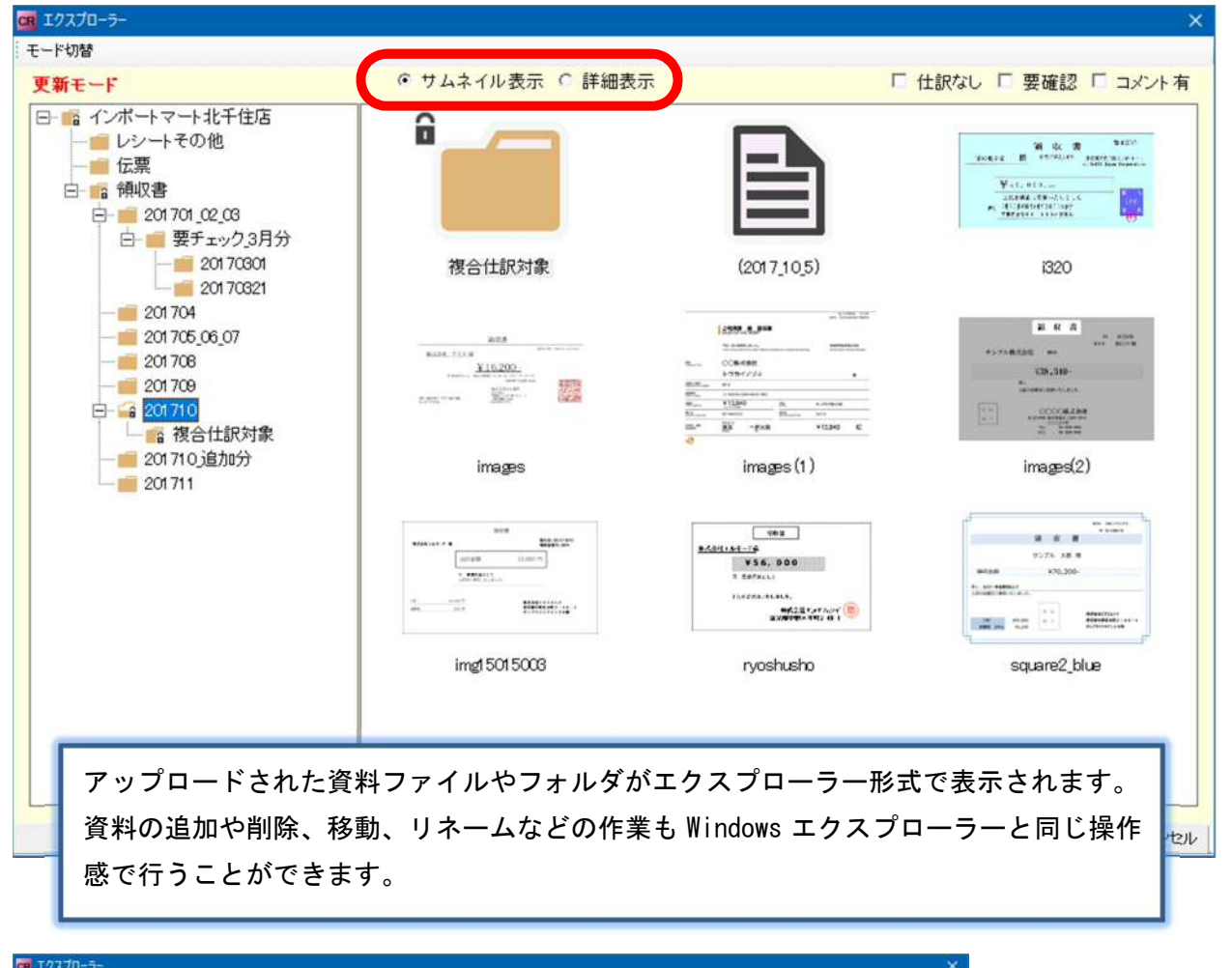

|                  | · · · · · · · · · · · · · · · · · · · | s aremakous      | I miled as an    | I III AO I GU | LOG - JAJAN |  |
|------------------|---------------------------------------|------------------|------------------|---------------|-------------|--|
| - 🏫 インボートマート北千住店 | 名前                                    | 取込日時             | 更新日時             | ロック状態 業務種別    | 入力状況 確認状    |  |
| ― == レシートその他     | <b>能</b> 複合仕訳対象                       |                  |                  | 1             |             |  |
| 一 圖 伝票           | (2017_10_5)                           | 2017/12/05 11:30 | 2017/12/05 12:08 | 0.000.2002    | 未入力         |  |
| 日一篇例刊》書          | 1320                                  | 2017/12/05 10:04 | 2017/12/18 17:12 | 会計            | 入力済         |  |
|                  | images 🗠                              | 2017/12/05 10:04 | 2017/12/18 17:12 | 会計            | 未入力         |  |
| 日 要ナエック3月分       | images (1)                            | 2017/12/05 10:04 | 2017/12/1817:12  | 会計            | 未入力         |  |
| - 201 70301      | images(2)                             | 2017/12/05 10:04 | 2017/12/05 10:09 |               | 未入力         |  |
| 20170321         | A img1 501 5003                       | 2017/12/05 10:04 | 2017/12/18 17:12 | 給与            | 未入力         |  |
| 201704           | 🖂 nyoshusho                           | 2017/12/05 10:04 | 2017/12/18 17:12 | 給与            | 未入力         |  |
| 201705_06_07     | Square2_blue                          | 2017/12/05 10:04 | 2017/12/05 10:09 |               | 未入力         |  |
|                  |                                       |                  |                  |               |             |  |
|                  |                                       |                  |                  |               |             |  |

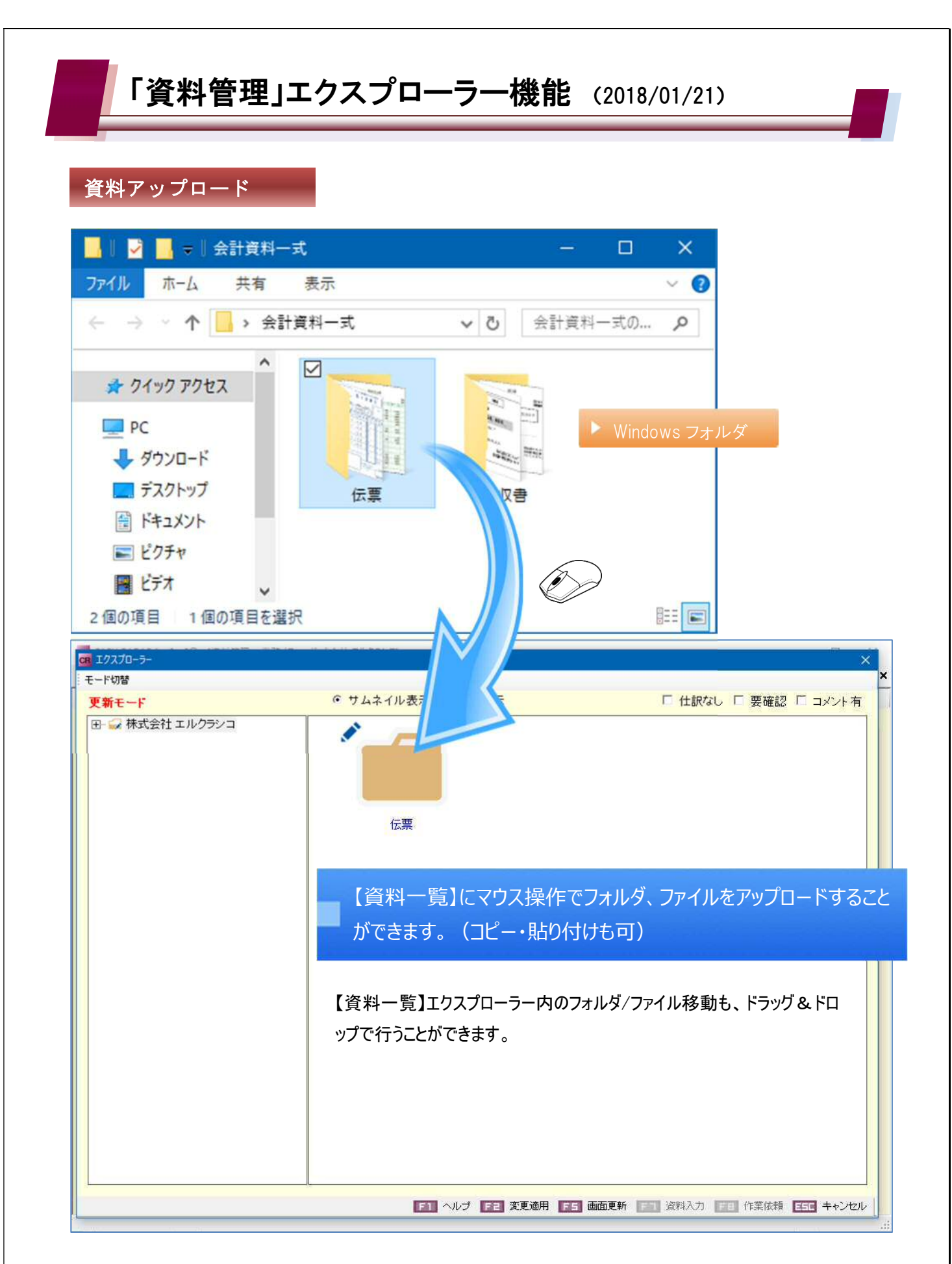

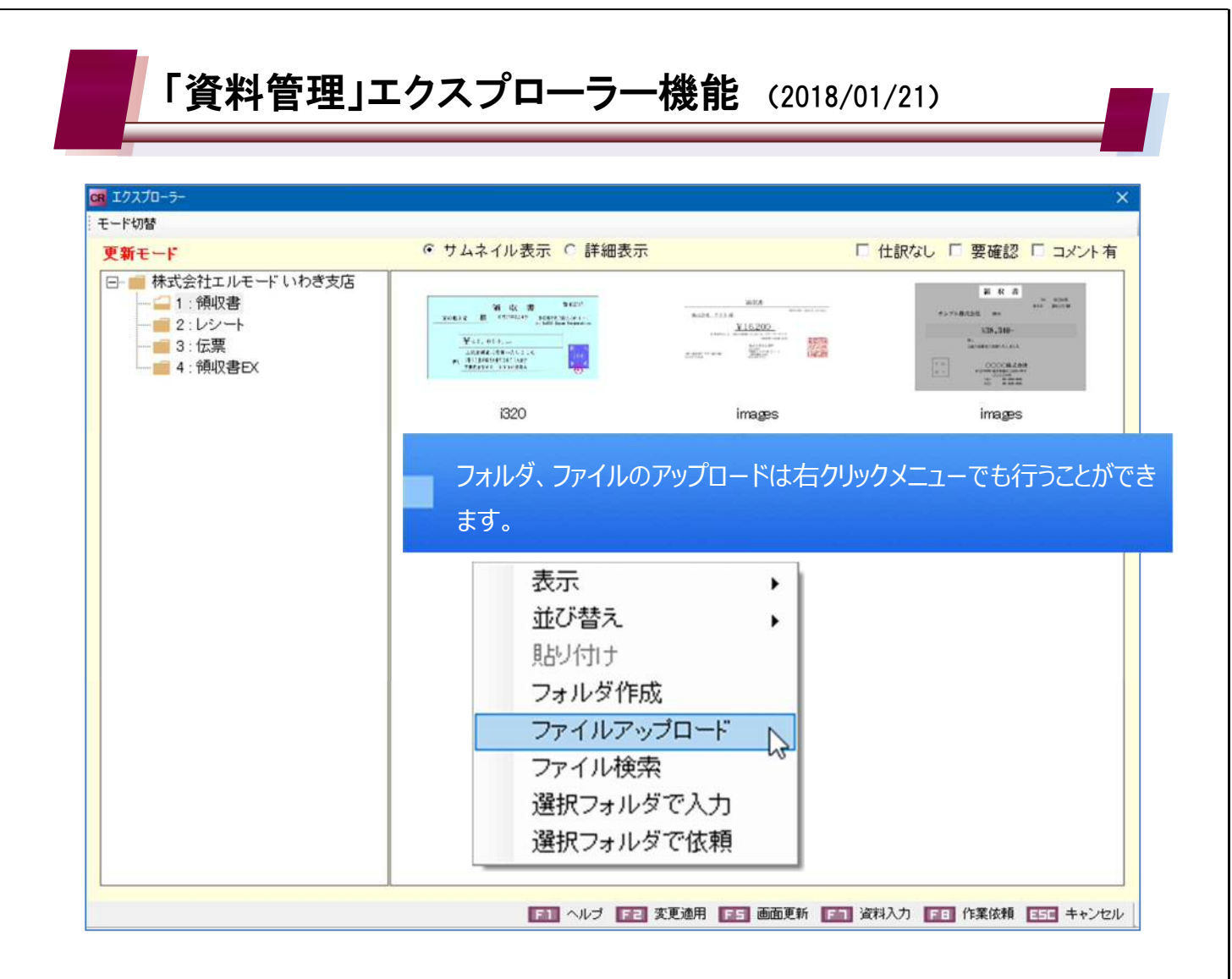

| エクスプローラー                                                              | ×  |
|-----------------------------------------------------------------------|----|
| C:¥data¥新_伝票¥New_K1 - コピー.pngのファイルサイズが上限(1MB)を超え<br>ています。(MTR_000069) |    |
| OK                                                                    | ]  |
|                                                                       | す。 |

アップロード元のフォルダ内に上限を超えるサイズのファイルがある場合は、その都 度エラーダイアログが表示されます。

エラーに対し[OK]をクリックする事でそのファイル以外の規定内サイズのファイル がアップロードされます。

# 「資料管理」エクスプローラー機能 (2018/01/21)

# フォルダの階層化

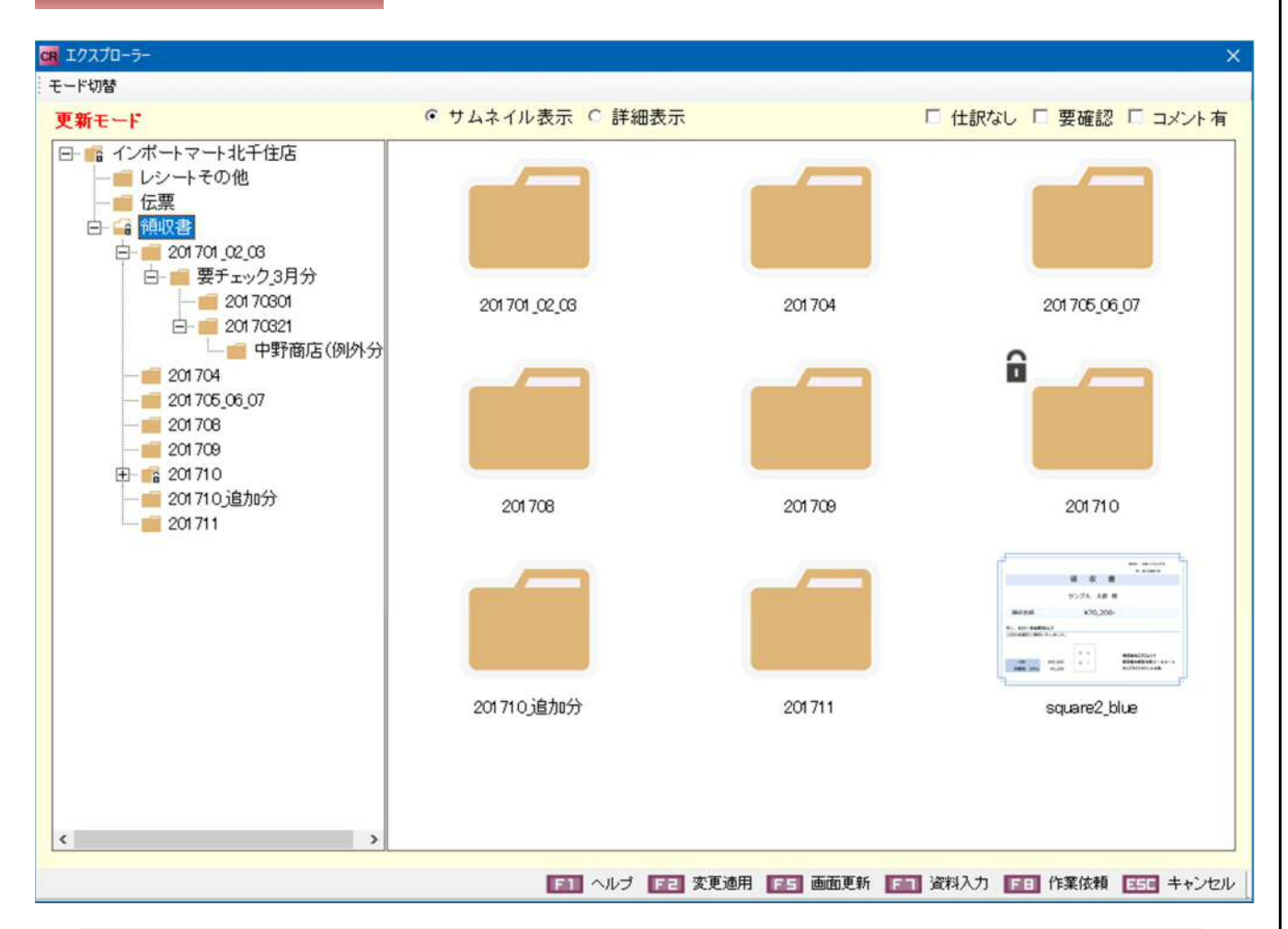

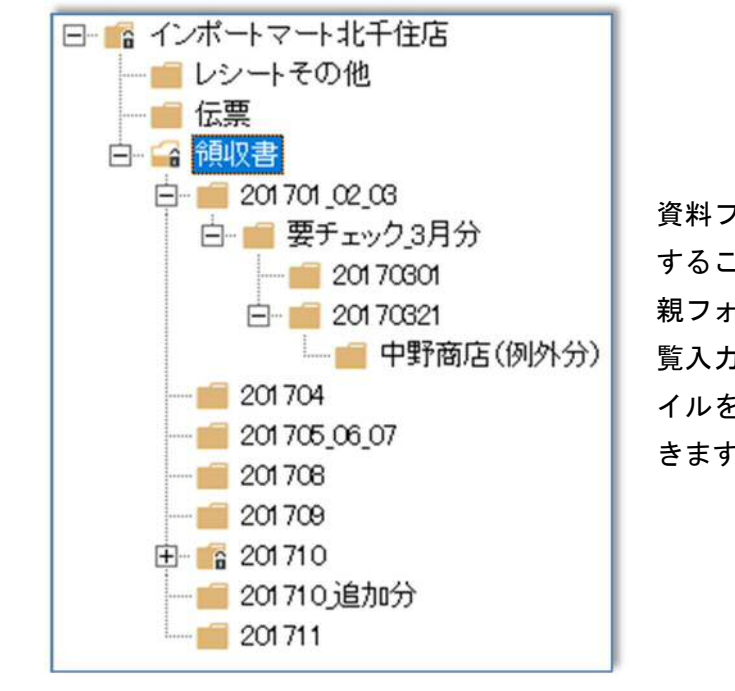

資料フォルダの中に子フォルダを作成 することができます(最大5階層)。 親フォルダから作業依頼作成や資料閲 覧入力を進めると、全階層の資料ファ イルを一括で操作対象とすることがで きます。

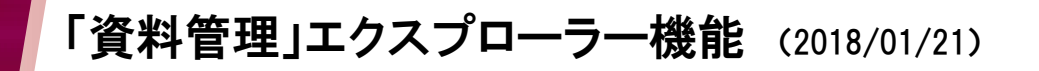

## 作業依頼の作成

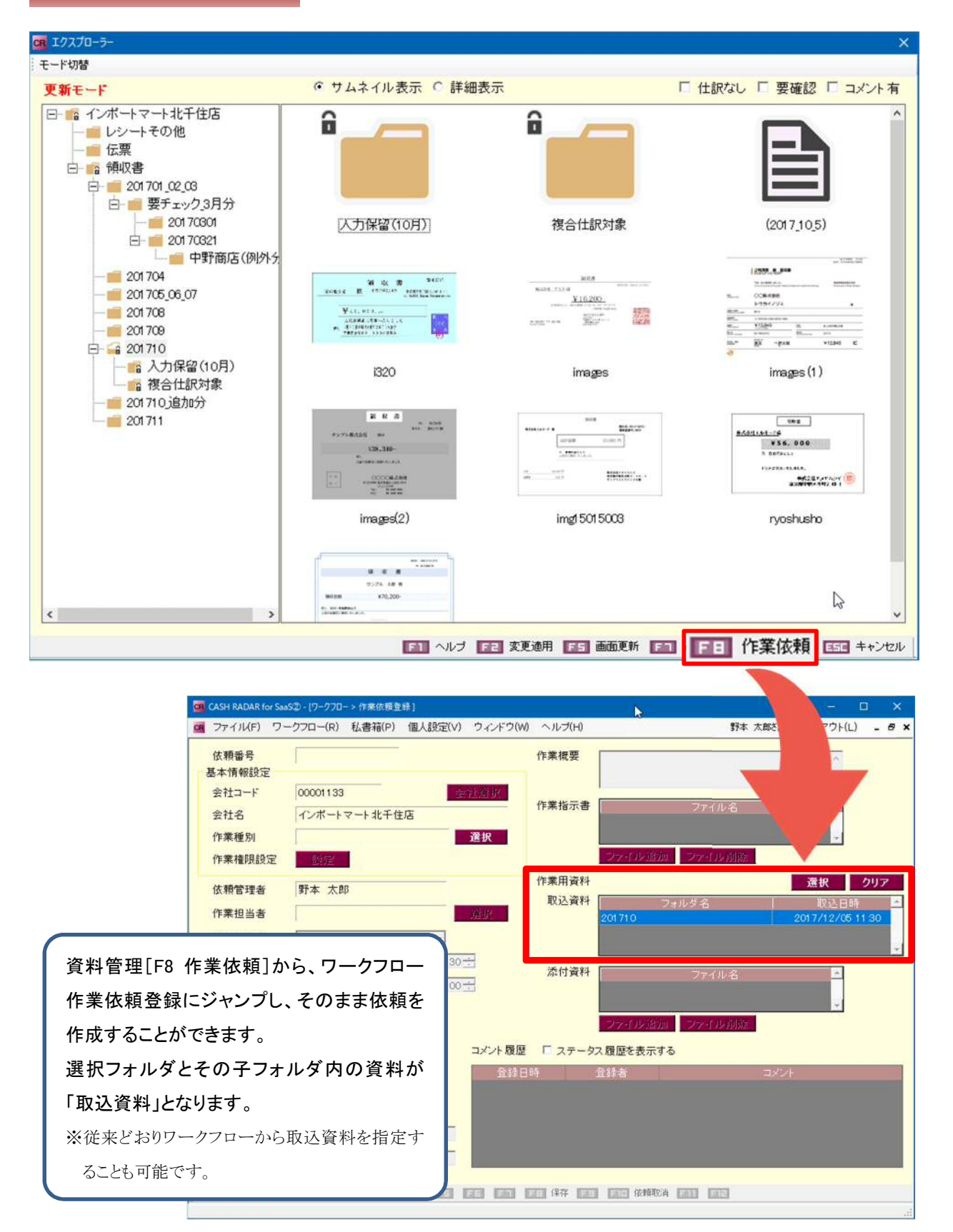

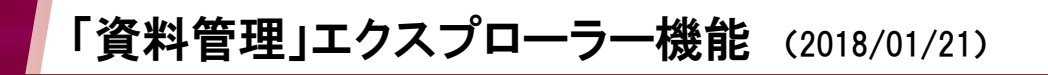

### 資料閲覧入力

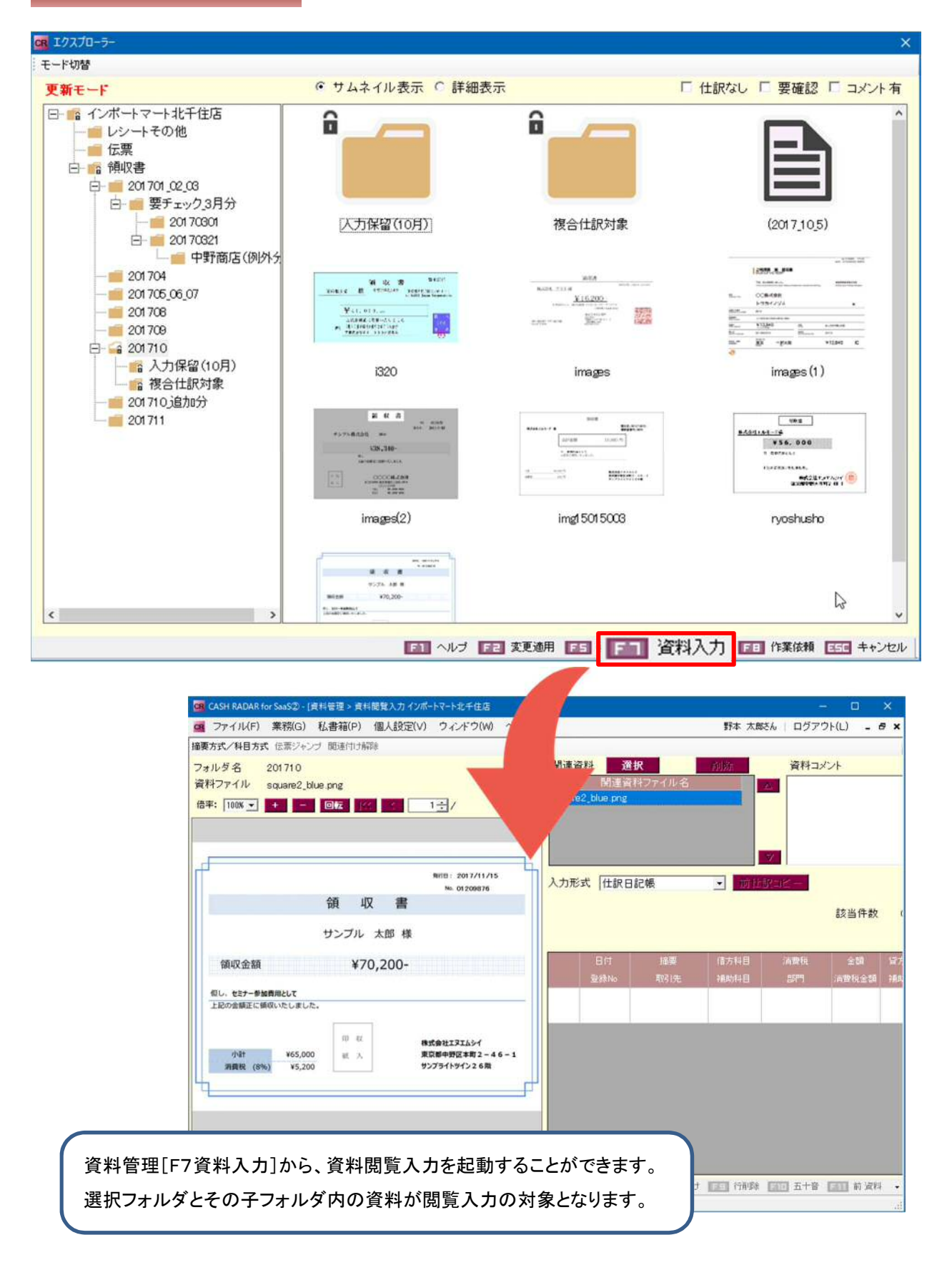

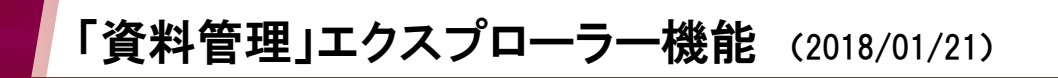

### 複数ファイル関連付け

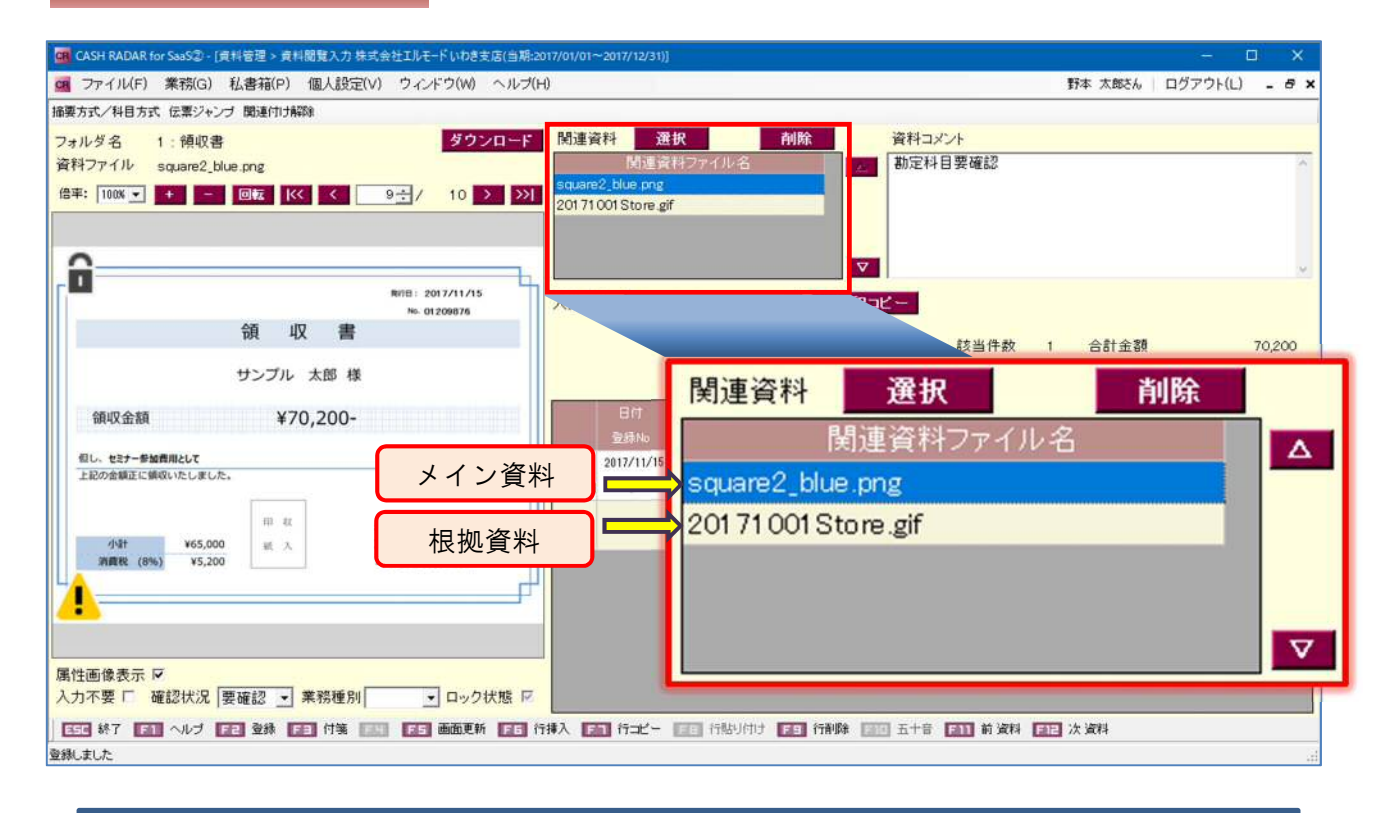

資料閲覧入力において「関連資料」を複数ファイルにすることができます。 この場合、1番目の資料ファイルは【メイン資料】、2番目以降は【根拠資料】として資料管理 メニューで管理されます。

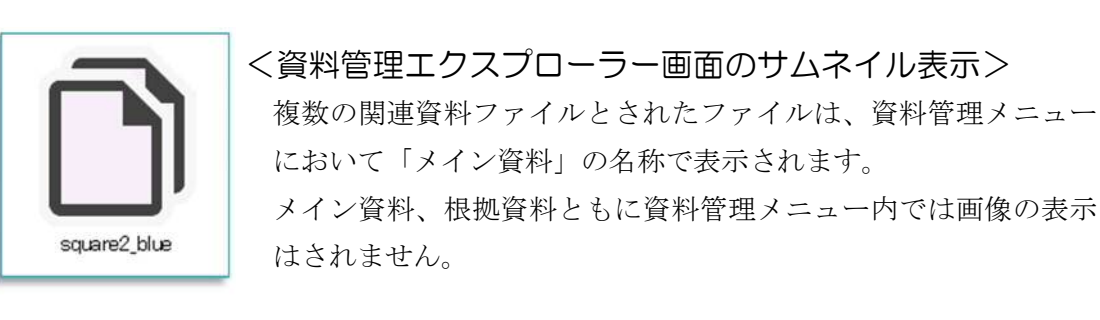

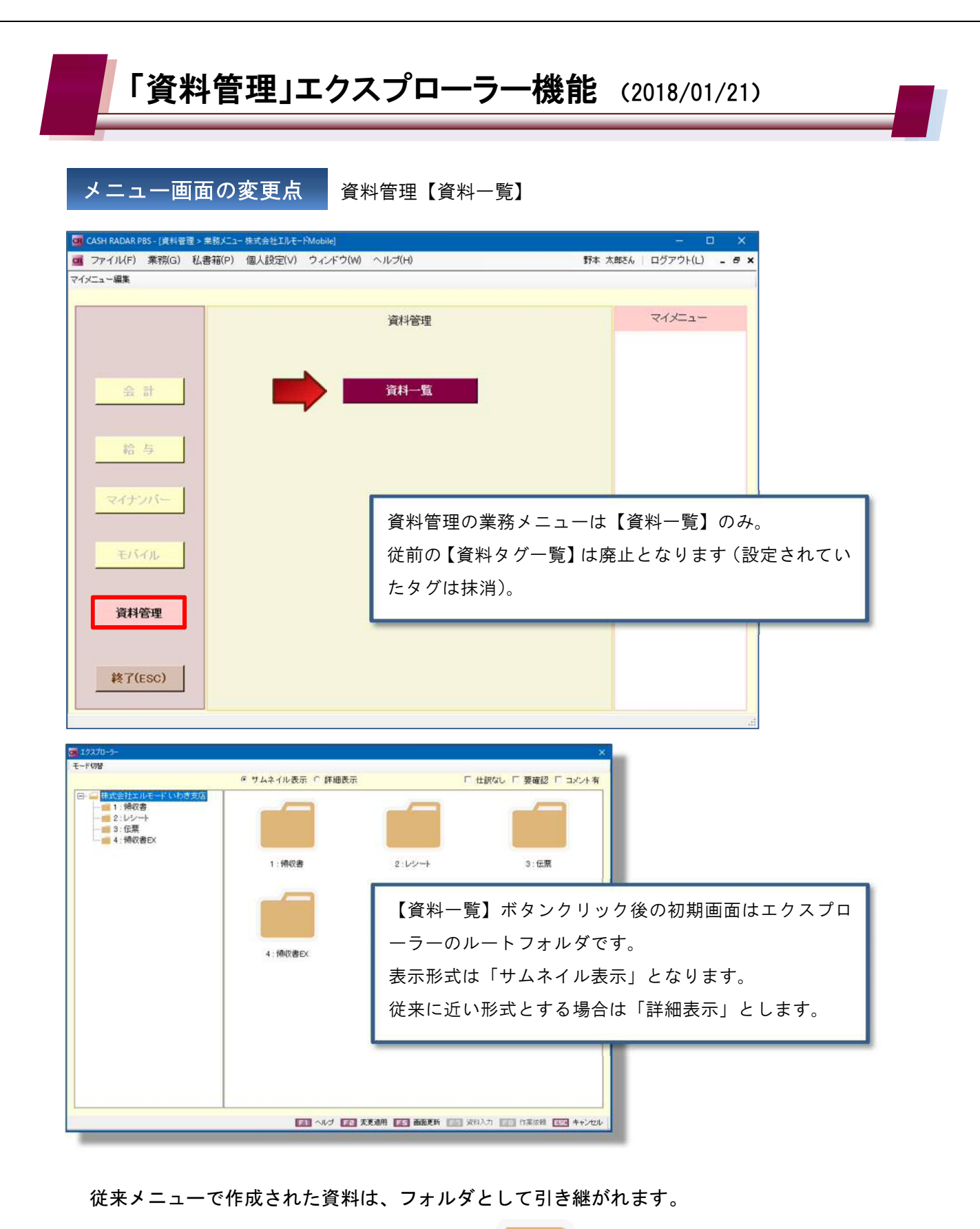

# 従来メニュー 管理番号 資料名 1 領収書 1 領収書 1: 領収書

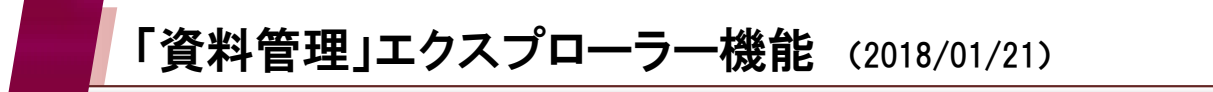

アップロードの流れ

資料管理【資料一覧】

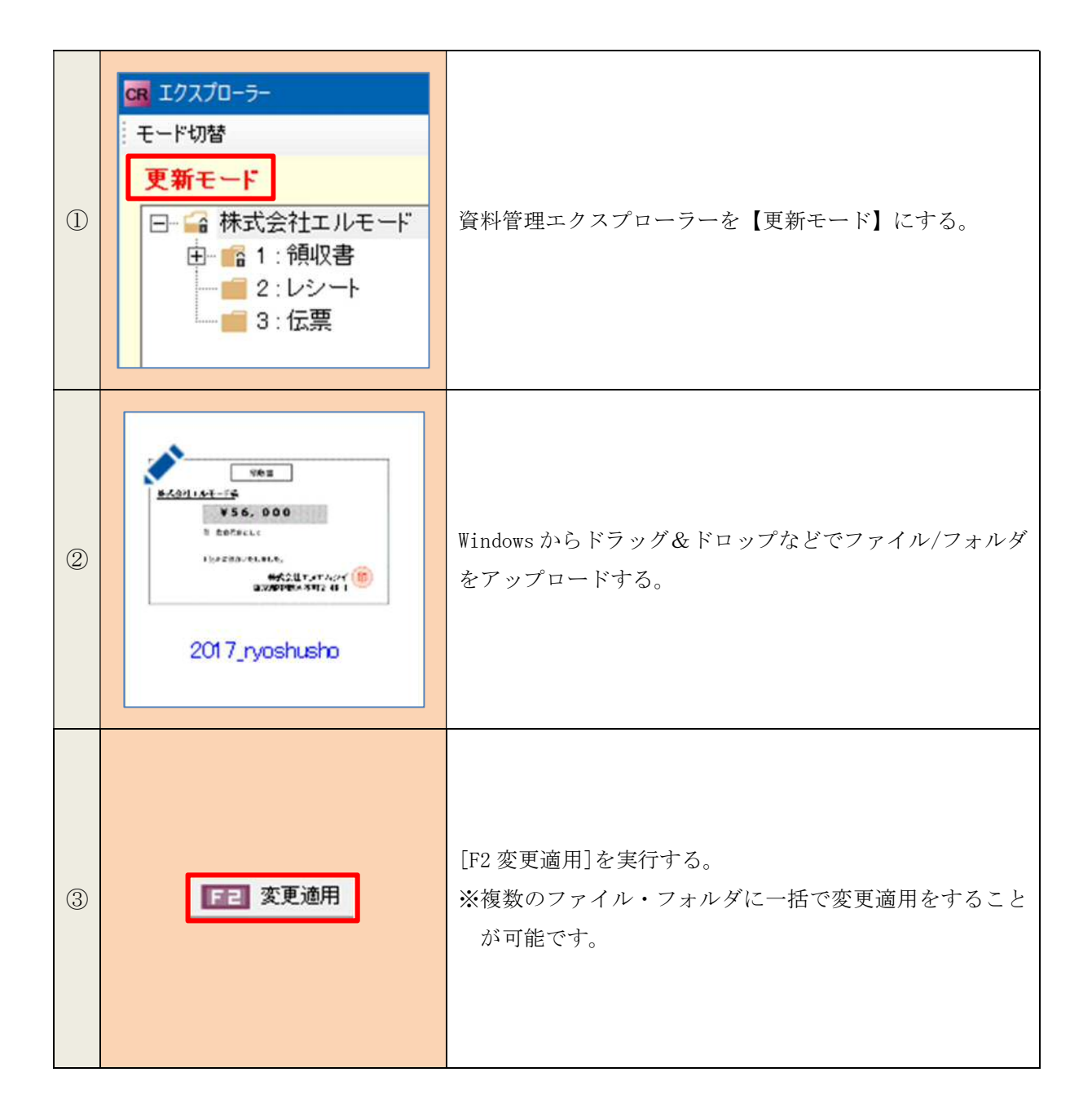

移動や削除、名前の変更なども同様の流れで行います。

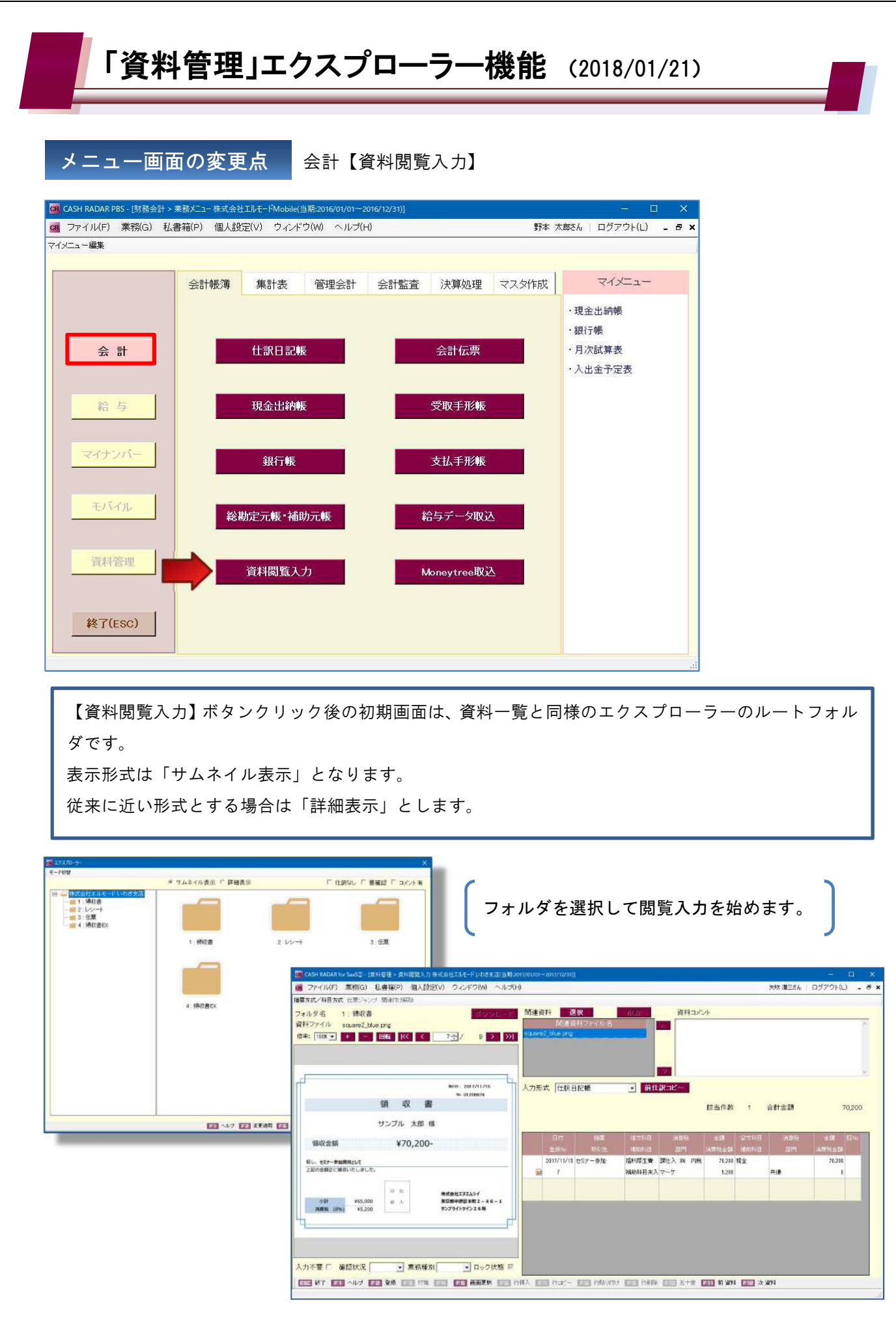

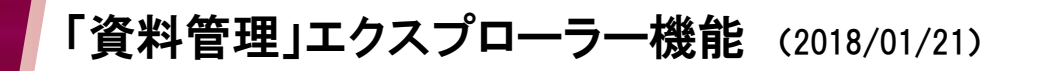

<ファイルアイコンのマーク一覧>

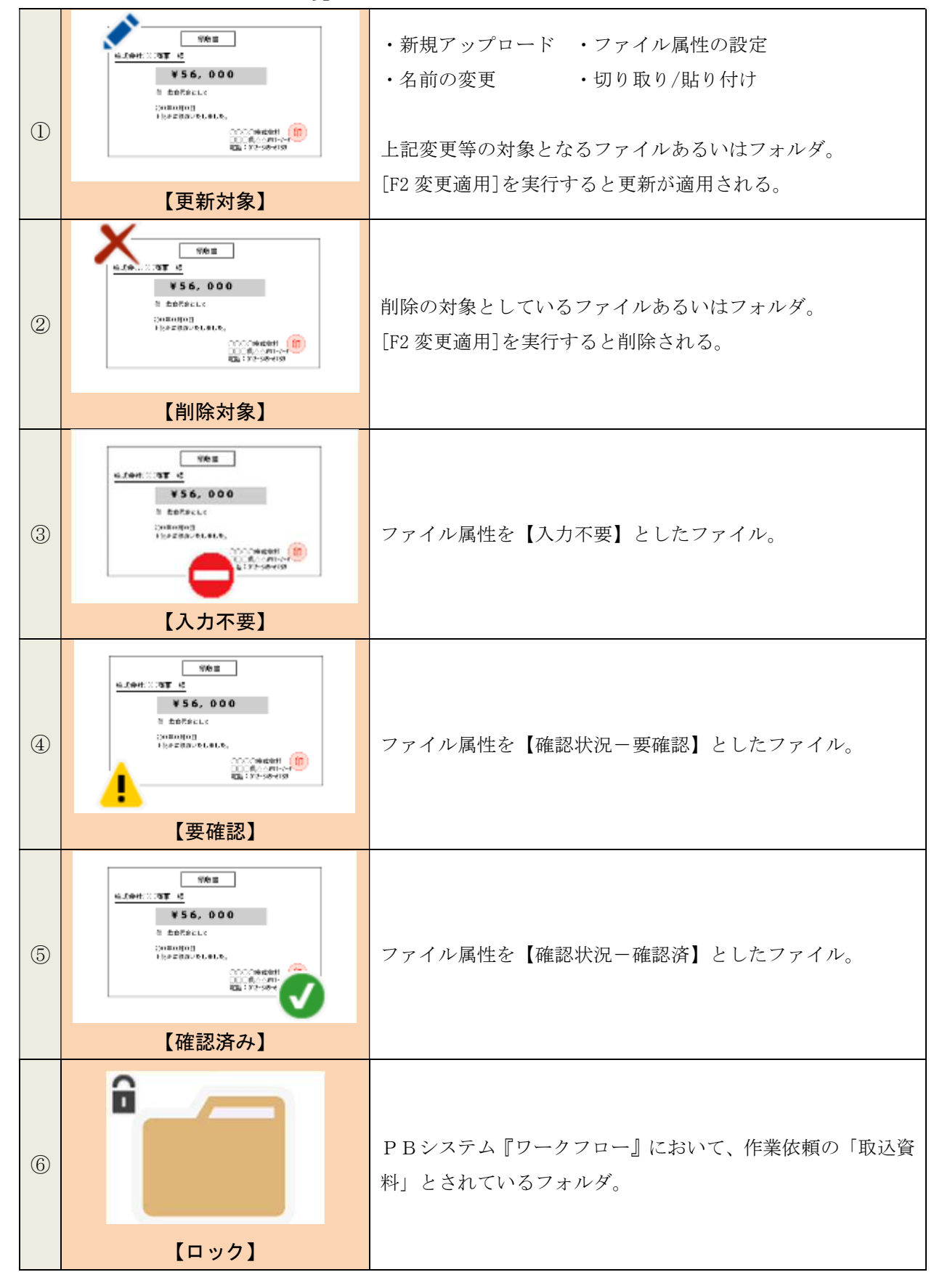